Ottobre 2024

# GUIDA PER PROVIDER E SEGRETERIE ORGANIZZATIVE

PROPOSTE

## Sommario

| INTRODUZIONE                                     | 3  |
|--------------------------------------------------|----|
| ACCESSO ALL'AREA CONGRESSI                       | 3  |
| Richiesta di REGISTRAZIONE (fase 1)              | 3  |
| Richiesta di REGISTRAZIONE: Conferma             | 5  |
| Richiesta di REGISTRAZIONE: Esito                | 5  |
| Creazione ACCOUNT (fase 2)                       | 6  |
| Richiesta ACCETTATA                              | 6  |
| Verifiche di SICUREZZA: Primo Passaggio/Codice   | 7  |
| Verifiche di SICUREZZA: Secondo Passaggio/Codice | 9  |
| CONDIZIONI PER L'UTILIZZO DI PFIZER              | 11 |
| Form di CREAZIONE DELL'ACCOUNT                   | 13 |
| ACCESSO AL PORTALE PROPOSTE ECM                  | 15 |
| PAGINA INIZIALE - HOME PAGE                      | 16 |
| MIO ACCOUNT                                      | 17 |
| PROPOSTE ECM                                     |    |
|                                                  | 1  |

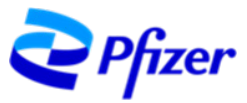

| RIC     | CERCA EVENTO E UTILIZZO DEI FILTRI | 8  |
|---------|------------------------------------|----|
| INV     | VIO DI UNA NUOVA PROPOSTA ECM 1    | 19 |
| NOTE IM | 1PORTANTI                          | 26 |
| DOMAN   | DE e RISPOSTE – FAQ                | 26 |
| Su      | REGISTRAZIONE (fase 1) 2           | 26 |
| Su      | CERTIFICAZIONE (Fase 2)            | 26 |
| Su      | ACCESSO alla piattaforma2          | 27 |
| Su      | PROPOSTE ECM 2                     | 28 |

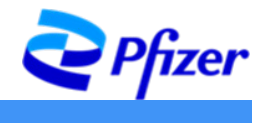

## INTRODUZIONE

Il sistema **Proposte ECM** è l'unica modalità prevista per inviare le proposte congressuali per eventi ECM a Pfizer. Si consiglia di effettuare le fasi di **Registrazione** (fase 1) e **Creazione Account** (fase 2) da un PC unitamente ad un cellulare da utilizzare per la ricezione dei Codici di Verifica di accesso. Si consiglia di utilizzare come browser Edge o Chrome.

## ACCESSO ALL'AREA CONGRESSI

Tramite il browser<sup>1</sup> accedere al sito <u>www.pfizer.it</u>. scorrere fino in fondo alla pagina e cliccare su "Area Congressi".

| 200    | Contatti         | Obbligo di trasparenza 2021 | Pfizer Privacy Notice |
|--------|------------------|-----------------------------|-----------------------|
| Prizer |                  | Obbligo di trasparenza 2020 | Cookie policy         |
|        | Customer Service | Obbligo di trasparenza 2019 | Termini & Condizioni  |
|        |                  | Modelli ex D. Lgs 231/01    |                       |
|        | Area Congressi   | Policy & Procedures         |                       |
|        |                  | Sitemap                     |                       |
|        |                  |                             |                       |

Si aprirà una schermata con le seguenti voci: **Registrazione** sistema "Proposte ECM" ed **Accesso** sistema "Proposte ECM".

## Richiesta di REGISTRAZIONE (fase 1)

Al primo accesso fare clic su "<u>form</u>" nella sezione **Registrazione** sistema "**Proposte ECM**":

| <b>P</b> fizer                     | CHI SIAMO                                      | SCIENZA E INNOVAZIONE                                                 | INIZIATIVE         | SOSTENIBILITÀ            | Q                      | Contatti      | TI      |
|------------------------------------|------------------------------------------------|-----------------------------------------------------------------------|--------------------|--------------------------|------------------------|---------------|---------|
| Nel caso di segi                   | nalazioni così con                             | ne per qualsiasi altra comun                                          | icazione si invita | a a far riferimento alla | pagina <u>Contatti</u> | i del present | e sito. |
| Registrazione s<br>Se non sei anco | i <b>stema "Propost</b><br>ra registrato al si | e ECM"<br>stema "Proposte ECM", com<br>iche da parte di Pfizer, per p | pila tutti i campi | riportati al seguente    | form al fine           | di poter ess  | sere    |
| registrati, previ                  | e opportune vern                               | iene du purce di Filicei, per p                                       |                    | ente presentare le pre   |                        |               |         |

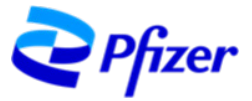

Per iniziare la fase di Registrazione compilare i seguenti dati:

- Richiedente (Provider o Segreteria Organizzativa)
- ID Agenas (solo per i Provider)
- Ragione Sociale
- Partita IVA

 E-mail dell'Azienda non nominativa (es. <u>Info@CongressiPfizer.It</u>), con accesso tramite utenza e password

Attenzione: è prevista una sola registrazione per Ragione Sociale. Nel caso in cui la Ragione Sociale agisca sia come Provider che come Segreteria Organizzativa, sarà necessario registrarsi solo come **Provider.** 

Compilare tutti i campi obbligatori, selezionare la spunta per dichiarare di aver preso visione dei documenti pubblicati nella sezione "Policy & Procedures" e poi fare clic su "Invia".

Dopo aver inviato il modulo, apparirà una finestra di conferma:

|   | A Italiano                                                                                                    |      |
|---|----------------------------------------------------------------------------------------------------|------|
|   | Area Congressi                                                                                                    |      |
|   | Si prega di compilare tutti i campi sottostanti, al fine di poter essere registrati, previe opportune verifiche da                                                                                                    |      |
|   | parte di Pfizer, nel sistema "Proposte ECM", dove potranno eventualmente essere presentate le proposte di<br>sponsorizzazione ECM.                                                                                                    |      |
|   |                                                                                                    | 3    |
|   | * Obbligatoria                                                                                                    |      |
|   | 1. Richiedente *                                                                                                    |      |
|   | Seleziona la risposta 🗸 🗸                                                                                                    |      |
|   |                                                                                                    |      |
|   | 2.ID Agenas                                                                                                    |      |
|   | Nota: ID Agenas è richiesto solo per i Provider *                                                                                                    |      |
|   | Inserisci la risposta                                                                                                    |      |
|   |                                                                                                    |      |
|   | 3. Ragione Sociale *                                                                                                    |      |
|   | Inserisci la risposta                                                                                                    |      |
|   |                                                                                                    |      |
|   | 4. Partita IVA *                                                                                                    |      |
|   | Il valore deve essere un numero                                                                                                    |      |
|   |                                                                                                    |      |
|   | 5. E-Mail non nominativa dell'Azienda (es. <u>Info@CongressiPfizer.lt</u> )                                                                                                    |      |
|   | Inserisci la risposta                                                                                                    |      |
|   |                                                                                                    |      |
|   |                                                                                                    |      |
|   |                                                                                                    |      |
|   | o. Dichiarazione -<br>Dichiaro, per conto del Provider/Segreteria Organizzativa, di aver preso visione dei documenti pubblicati nella sezi<br>"Polico & Procedures" (https://www.eficer.in/polico-procedurest) e che nel presentare le proporte di sponsorizzazio                                                                                                    | one  |
|   | e organizzare gli eventi il Provider/la Segreteria Organizzativa si atterrà e agirà nel rispetto di quanto ivi previsto. I<br>personali forniti in questa sezione saranno trattati nel rispetto della normativa e/o delle disposizioni vigenti e                                                                                                    | sati |
|   | applicabili in materia di protezione dei dati personali e unicamente per consentire la presa in carico della richietta<br>sponsorizzazione e per essere ricontattati a tal fine. Per ogni ulteriore informazione relativa al trattamento dei suoi<br>dati personali induste le modalità per esercitare i diritti individuali a le inconociuti dalla le doca, consulti l'informati- |      |
|   | Privacy di Pfizer: https://www.ofizer.it/files/informativa-per-repistrazione-sito-conpressi.pdf                                                                                                    |      |
|   | Accetto                                                                                                    |      |
| į |                                                                                                    |      |
|   | Invia                                                                                                    |      |
|   | Non rivelare mai la tua password. Seporala abusi                                                                                                    |      |
|   |                                                                                                    |      |
|   | Area Congressi                                                                                                    |      |
|   |                                                                                                    |      |
|   |                                                                                                    |      |
|   | Grazie!                                                                                                    |      |
|   |                                                                                                    |      |

Crea un modulo personalizzato Con tecnología Microsoft Form

Il proprietario di questo mod personali o sensibili. I Condizioni per l'utilizzo I Aco

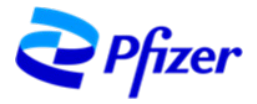

#### Richiesta di REGISTRAZIONE: Conferma

Nell'arco di qualche minuto, all'indirizzo di posta elettronica indicato al momento della Registrazione, riceverete una e-mail da **No-reply Proposte ECM** con la conferma del corretto invio della Richiesta di accesso all'applicazione Proposte ECM (prima fase per la creazione di un account per Proposte ECM).

Da: No-reply Proposte ECM <<u>No-replyProposteECM@pfizer.com</u>> Date: mar 4 apr 2023 alle ore 17:16 Subject: Ricezione richiesta di accesso applicazione Proposte ECM To: xxxxx Spett.le xxxxx, abbiamo ricevuto la vostra richiesta di registrazione all'applicazione Proposte ECM, che attualmente è in fase di valutazione. L'esito di tale valutazione, vi verrà successivamente comunicato a questo indirizzo e-mail. Per informazioni si prega di inviare una e-mail alla casella di posta pfizerproposteecm@pfizer.com. ATTENZIONE: Il suddetto indirizzo email non deve essere utilizzato per la segnalazione di eventi avversi. Pfizer non sollecita la segnalazione di Sospette Reazioni Avverse (Adverse Drug Reaction - ADR) da parte degli operatori sanitari o cittadini, consiglia invece di seguire i requisiti di legge, come da indicazioni presenti sul sito AIFA (Agenzia Italiana del Farmaco). Nel caso di segnalazioni così come per qualsiasi altra comunicazione si invita a far riferimento alla pagina Contatti del sito www.pfizer.it. Le comunichiamo che i Suoi dati personali saranno trattati in conformità di quanto previsto dal Regolamento Europeo in materia di protezione dei dati personali, può prendere visione del testo dell'informativa privacy al seguente link. Cordiali saluti Portale Pfizer Proposte ECM Per richiedere l'annullamento dell'iscrizione, si prega di inviare una mail a pfizerproposteecm@pfizer.com

ATTENZIONE: In caso di mancato ricevimento e-mail, prima di contattare l'assistenza, verificare nella cartella SPAM.

#### Richiesta di REGISTRAZIONE: Esito

L'esito della richiesta di Registrazione verrà comunicato alla casella di posta elettronica scelta per creare l'utenza:

- Richiesta ACCETTATA > e-mail da Microsoft con un invito per conto Pfizer (vedere capitolo successivo)
- Richiesta RESPINTA > e-mail da No-reply Proposte ECM con la motivazione del respingimento

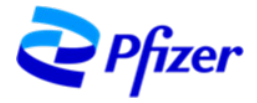

### **Creazione ACCOUNT (fase 2)**

Se la Richiesta di registrazione viene accettata sarà necessario accedere al form di CREAZIONE DELL'ACCOUNT (vedere paragrafo a pag 13) per completare la compilazione dei dati dell'utenza/account che state creando.

#### **Richiesta ACCETTATA**

• e-mail da Microsoft con un invito per conto Pfizer (vedi sotto figura di esempio)

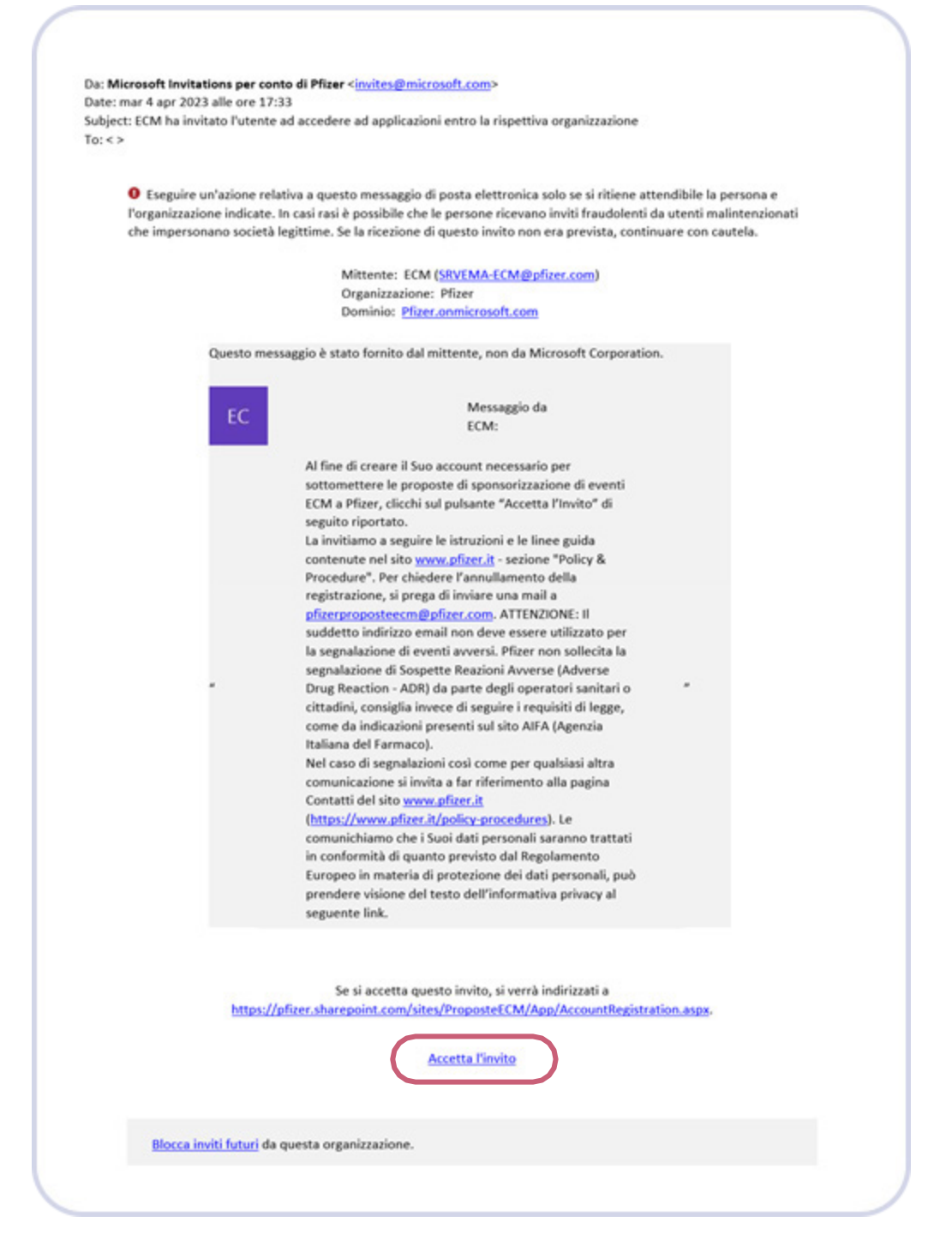

Cliccando su "Accetta l'invito", si aprirà una finestra di dialogo nella quale verrà richiesto di inserire l'indirizzo e-mail che avete scelto in fase di Registrazione (fase 1) per creare l'utenza / account.

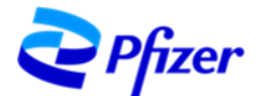

| <b>NOTA</b> Se dopo l'inserimento dell'indirizzo e-<br>mail comparirà la richiesta di "Immettere la | Immettere la password                             |
|----------------------------------------------------------------------------------------------------|---------------------------------------------------|
| password", la password che dovete inserire è                                                        | Password dimenticata?                             |
| quella con il quale normalmente accedete alla                                                       | Invia tramite e-mail il codice a info@alfafcm.com |
| vostra casella di posta utilizzata per la                                                           | Accedi                                            |
| creazione di questa utenza/account (vedere                                                          |                                                   |
| FAQ).                                                                                               |                                                   |

Prima di accedere al form di CREAZIONE DELL'ACCOUNT (vedere paragrafo pag 13), vi sarà richiesto di eseguire la cosiddetta **verifica di sicurezza a 2 passaggi/fattori** (codici) descritta di seguito.

## Verifiche di SICUREZZA: Primo Passaggio/Codice

| Per procedere cliccare su <b>"Invia il codice</b> " e<br>successivamente controllare la casella di posta<br>dove arriverà un Codice di verifica (primo fattore).                                                                                                    | Configuration of the second second se | dice   |   |  |
|----------------------------------------------------------------------------------------------------|----------------------------------------------------------------------------------------------------|--------|---|--|
| Codice di verifica del tuo account Pfizer (Esterro) Posta in a<br>Pfizer (tramite Microsoft) «account-security-noreply@accountprotection.microsoft.com»<br>a me •<br>Pfizer<br>Codice di verifica dell'account<br>Per accedere alle app e alle risorse di Pfizer usa il codice seguente per la verifica dell'a<br>Codice di verifica dell'account:<br>23179701<br>Se non hai richiesto un codice, puol ignorare questo messaggio e-mail.<br>(* Rispondi) (* Inoltra) | meo x)<br>10:13 (0 minuti fa)<br>★                                                                                                    | ۍ<br>۹ | 2 |  |

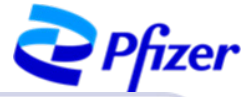

Tornare alla finestra di dialogo, inserire il codice ricevuto per e-mail. Fare clic su "**Accedi**" per proseguire.

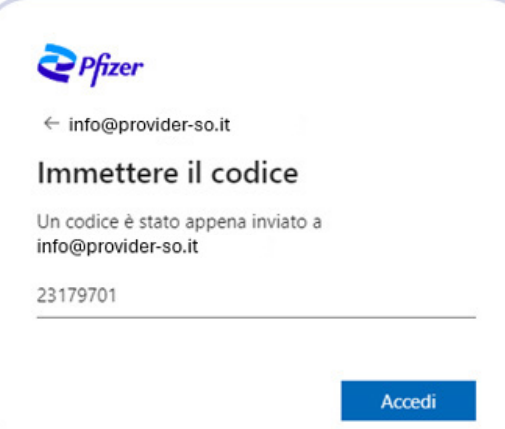

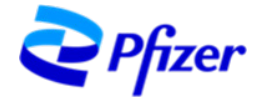

2 Pfizer info@provider-so.it Autorizzazione richiesta da: Ora, comparirà un'altra schermata in cui Pfizer Pfizer richiederà l'autorizzazione a: Pfizer.onmicrosoft.com Accettando, si consente a questa organizzazione di: Ricevere i dati del profilo . V Ricevere i dati del profilo Raccogliere e registrare l'attività . I dati del profilo includono il nome, l'indirizzo e-mail e la Usare i dati del profilo e delle attività • Raccogliere e registrare l'attività Fare clic su "Accetto" per proseguire. I dati delle attività includono l'accesso, l'utilizzo e il contenuto associati alle app e alle risorse Usare i dati del profilo e delle attività Questi dati possono essere impiegati per accedere e utilizzare le app e le risorse, nonché per creare, controllare e amministrare un account in base ai criteri relativi E consignative accettare solo se si considera attendibile Pfizer. Pfizer non ha fornito alcun collegamento alla rispettiva informativa sulla privacy per la verifica da parte dell'utente. Puoi aggiornare queste autorizzazioni all'indirizzo https://myaccount.microsoft.com/organizations. Altre informazioni È consigliabile accettare solo se si considera attendibile Pfizer. Questa risorsa non è condivisa da Microsoft. Annulla Accetto

## Verifiche di SICUREZZA: Secondo Passaggio/Codice

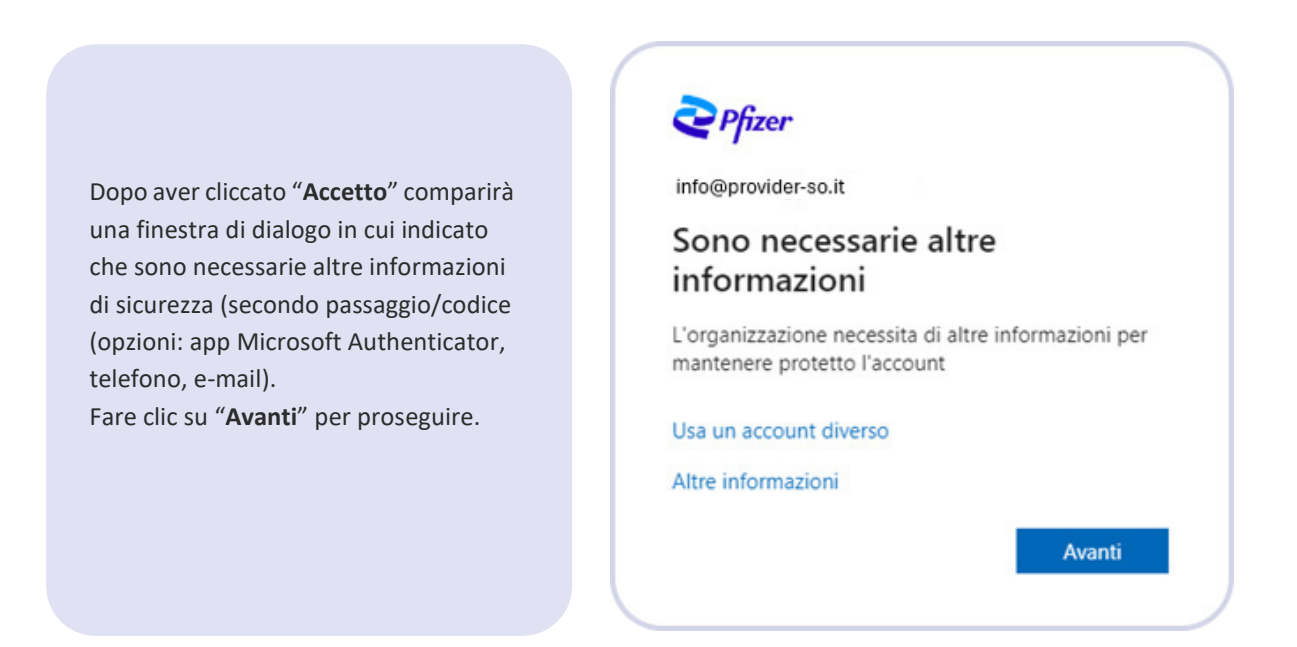

Opzione consigliata:

- non scaricare l'app Microsoft Authenticator sul proprio telefono proposta per default come secondo metodo di sicurezza Microsoft, poiché potrebbe creare qualche difficoltà in caso di perdita, cambio di telefono, cancellazione dell'app
- cliccare sulla scritta "Si vuole configurare un metodo diverso" riportata in basso a sinistra nella finestra di dialogo che si è aperta

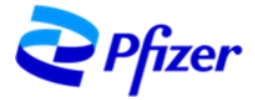

| Micros        | soft Authenticator                                                                         |
|---------------|--------------------------------------------------------------------------------------------|
| 6             | Ottenere prima di tutto l'app                                                              |
|               | Nel telefono installare l'app Microsoft Authenticator. Scarica ora                         |
|               | Dopo l'installazione dell'app Microsoft Authenticator nel dispositivo, scegliere "Avanti". |
|               | Voglio usare un'app di autenticazione diversa                                              |
|               | Avanti                                                                                     |
| Si vuole conf | gurare un metodo diverso                                                                   |

**Per l'opzione via telefono,** indicare il paese/il prefisso ed il numero di telefono. Nel riquadro scegliere se essere contattati <u>tramite codice/SMS</u> o <u>tramite chiamata</u> e fai clic su "Avanti".

Opzione consigliata:

- selezionando l'opzione "Invia un codice tramite messaggio di testo"
- riceverete un messaggio al numero di telefono indicato contenente un codice. Copiare il codice nel box e fare clic su "Verifica"

Selezionando l'opzione **"Chiama"** riceverete una chiamata al numero indicato e dovrete seguire delle istruzioni (digitare dei tasti sul tastierino). Terminata la chiamata, la pagina si aggiornerà in modo automatico.

| Microsoft                                                                                                    |                  |  |
|----------------------------------------------------------------------------------------------------|------------------|--|
| Verifica di sicurezza aggiuntiva                                                                                                    |                  |  |
| È possibile proteggere l'account aggiungendo la verifica tramite telefono alla propria password.<br>Guardare il video per ottenere informazioni su come proteggere l'account |                  |  |
| Passaggio 2: l'utente riceverà un SMS al telefono +39 3297834093                                                                                                    |                  |  |
| Dopo aver ricevuto il codice di verifica, immetterio qui                                                                                                    |                  |  |
|                                                                                                    | Annulla Verifica |  |
|                                                                                                    |                  |  |
|                                                                                                    |                  |  |

• Al termine della verifica cliccare su "Operazione completata".

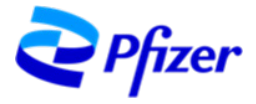

| Microsoft                                                                                                    |                       |
|----------------------------------------------------------------------------------------------------|-----------------------|
| Verifica di sicurezza aggiuntiva                                                                                                    |                       |
| È possibile proteggere l'account aggiungendo la verifica tramite telefono alla propria password.<br>Guardare il video per ottenere informazioni su come proteggere l'account |                       |
| Passaggio 2: l'utente riceverà un SMS al telefono +39 3297834093                                                                                                    |                       |
| La verifica è riuscita.                                                                                                    |                       |
|                                                                                                    | Operazione completata |
| ©2023 Microsoft Note legali   Privacy                                                                                                    |                       |

#### CONDIZIONI PER L'UTILIZZO DI PFIZER

Terminata l'autenticazione sarete reindirizzati alla pagina di "Condizioni per l'utilizzo di Pfizer" dove potrete visualizzare i "Terms of Use". Fare clic sulla freccia a destra del riquadro per aprire i "Terms of use". Una volta visualizzati, selezionare "Accetta" per confermare di aver letto e compreso le condizioni per l'utilizzo e proseguire:

| ondizioni per l'utiliz                                                                                                    | zzo di Pfizer                                                                                                    |                                                                                                    |                                                                                                    |                                                                                                    |   |
|----------------------------------------------------------------------------------------------------|----------------------------------------------------------------------------------------------------|----------------------------------------------------------------------------------------------------|----------------------------------------------------------------------------------------------------|----------------------------------------------------------------------------------------------------|---|
| accedere a una o più ricorse di Pfaex, e ner                                                                                                    | cessario leggere le condizion                                                                                                    | per Publiczo.                                                                                                    |                                                                                                    |                                                                                                    |   |
| Terms Of Use                                                                                                    |                                                                                                    |                                                                                                    |                                                                                                    |                                                                                                    | - |
| e clic su Accetta per confermare di avere let                                                                                                    | to e compreso le condizioni                                                                                                    | per l'utilizzo.                                                                                                    |                                                                                                    |                                                                                                    |   |
| Non accetto Accetta                                                                                                    |                                                                                                    |                                                                                                    |                                                                                                    |                                                                                                    |   |
|                                                                                                    |                                                                                                    |                                                                                                    |                                                                                                    |                                                                                                    |   |
|                                                                                                    |                                                                                                    |                                                                                                    |                                                                                                    |                                                                                                    |   |
|                                                                                                    |                                                                                                    |                                                                                                    |                                                                                                    |                                                                                                    |   |
| Terms Of Use                                                                                                    |                                                                                                    |                                                                                                    |                                                                                                    |                                                                                                    |   |
| ienns or ose                                                                                                    |                                                                                                    |                                                                                                    |                                                                                                    |                                                                                                    |   |
|                                                                                                    | 4 Zoom indietro                                                                                                    | 4 coom avants                                                                                                    | S nemposta zoom                                                                                                    |                                                                                                    |   |
|                                                                                                    |                                                                                                    |                                                                                                    |                                                                                                    |                                                                                                    |   |
| Stai per entrare<br>soggetto ai segu<br>Le informa:<br>potrebber<br>Hai l'autori<br>con i collab<br>Formedodi<br>fornisce un<br>Devi rispett<br>oblight rel<br>te, tramite<br>discuterne<br>accettor a<br>Corne cond<br>di utilizo d<br>accetti di ri<br>terzi, derivi<br>delle inform<br>Microsoft.                                  | nell'ambiente di col<br>penti termini:<br>cioni caricate su Pitzer,<br>szazione a utilizzare qu<br>oratori di Pitzer.<br>Taccesso, Pitzer non ti<br>a licenza o una sublicer<br>tare i tuci obblighi, o gl<br>utili alla confidenzialiti<br>questo ambiente. En<br>con il tuo colaboratore<br>questo ambiente.<br>lizione per il tuo actessi<br>lisione per il tuo actessi<br>in Microsoft, oltre che i<br>sarcire interamente Ph<br>nazioni qui contenuti, e                        | laborazione Mic<br>o condivise tramiti<br>onitorate in base i<br>esto ambiente soli<br>offre akun diritto<br>uza per i prodotti o<br>obblighi della tua<br>e al privilgio), q<br>on consoci bene i<br>Pfizer, al fine di a<br>o a questo ambieno<br>duo termini di lice<br>ser per tutte le pe,<br>uesto ambieno, c | erosoft di Pfizer. Il tu<br>e i repository di collabo<br>a quanto stabilito dalle<br>amente per le attività o<br>di licenza sui materiali<br>società, nei confronti e<br>ando accedi alle inform<br>vuoi obblighi, o quelli de<br>verne una maggiore chi<br>te, Pfizer ti obbliga a ri<br>nza inerenti a Microsof<br>ridte e per le richieste d<br>al tuo utilizzo non auto<br>la parte tua, delle Cond                      | io accesso è<br>razione di Pfizer,<br>politiche di Pfizer,<br>perative di Pfizer g<br>condivisi, né ti<br>8 Pfizer (inclusi gli<br>mazioni condivise con<br>Illa tua società, devi<br>iarezza, prima di<br>spettare le Condizioni<br>1. Con Il presente,<br>8 risarcimenti di<br>rizzato dei dati e<br>lizioni di utilizzo di                                                       |   |
| Stai per entrare<br>soggetto ai segu<br>- Le informa:<br>potrebbero<br>- Hai l'autori<br>con i collab<br>- Fornendoti<br>fornisce un<br>- Devi rispett<br>obblight en<br>te, tramite<br>discuterne<br>accedere a<br>- Come cond<br>di utilizzo d<br>accetti di ri<br>terzi, derivi<br>delle inform<br>Microsoft.<br>Indica la tua acc | nell'ambiente di col<br>jenti termini:<br>cioni caricate su Piter,<br>e sester conservate e mi<br>zzazione a utilizzare qui<br>oratori di Pfizer.<br>Taccesso, Pfizer non ti<br>a licenza o una sublicer<br>tari tuoi obbighi, o gli<br>lativi alla confidenzialiti<br>questo ambiente.<br>soni il suo collaboratore<br>questo ambiente.<br>li Microsoft, oltre che i<br>saarcire interamente Phi<br>rati dal tuo sublizze di q<br>nazioni qui contenuti, e<br>zettazione, cliocando | laborazione Mic<br>o condivise tramiti<br>onitorate in base s<br>sto ambiente soli<br>obbighi della tua<br>soli obbighi della tua<br>e al privilgio), q<br>on consoi bene il<br>priber, al fine di a<br>o a questo ambiene, d<br>dalla violazione, c<br>o su "ACCETTA                                               | crosoft di Pfizer. Il tu<br>e i repository di collabo<br>a quanto stabilito dalle<br>armente per le attività o<br>di licenza sui materiali<br>società, nei confronti d<br>aando accedi alle infore<br>voi obbligh, o quelli de<br>verme una maggiore chi<br>te, Pfizer ti obbliga a ri<br>nza increnti a Microsof<br>dite e per le richieste d<br>al tuo utilizzo non auto<br>la parte tua, delle Cond<br>V, qui di seguito. | IO accesso è<br>razione di Pfizer,<br>politiche di Pfizer g<br>condivisi, në ti<br>li Pfizer (inclusi gli<br>nazioni condivise con<br>la tua societta, devi<br>la tua societta, devi<br>la tua societta, devi<br>la tua societta, devi<br>la rezza, prima di<br>spettare le Condizioni<br>t. Con il presente,<br>li risarcimenti di<br>rizzato dei dati e<br>lizioni di utilizzo di |   |

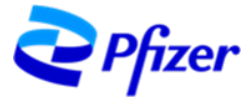

| Fore the su A | ccetta per confer | mare di avere letto e co | ompreso I | le condizioni per l'utilizzo. |  |
|---------------|-------------------|--------------------------|-----------|-------------------------------|--|
| Non acce      | tto Acce          | tta                      |           |                               |  |
|               |                   |                          |           |                               |  |
|               |                   |                          |           |                               |  |
|               |                   |                          |           |                               |  |

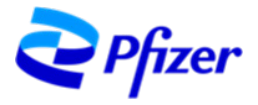

### Form di CREAZIONE DELL'ACCOUNT

su "Successivo" per proseguire.

Completata l'autenticazione, sarete reindirizzati alla pagina per la Creazione dell'Account. In alto a destra selezionare la lingua con cui proseguire. Nella prima schermata "Step 1/3" verrà richiesto di selezionare la tipologia di account tra: "Segreteria Organizzativa" e "Provider".

Una volta selezionata la tipologia di account fare clic su "Continua".

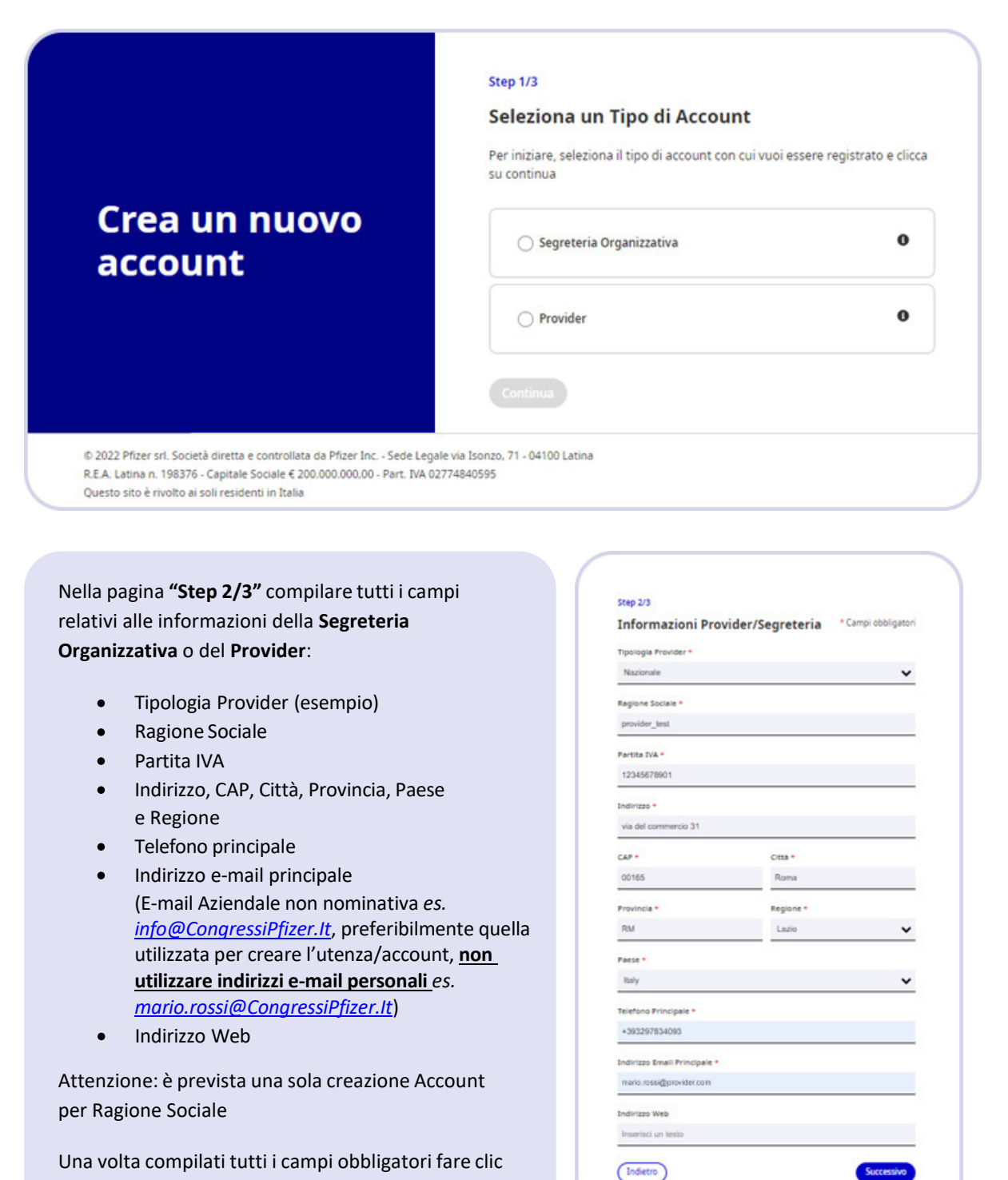

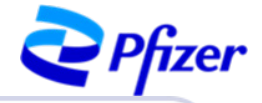

· Campi obbligatori

Italian

•

Data Ultima Verifica Agenas

09-03-2023

Step 3/3

ID AGENAS \*

12

000000

Legale Reportsentante \*

Amministratore Delegato

Email Legale Rappresentante \*

io.rossi@provider.com

Indietro

Informazioni aggiuntive

nero di eventi organizzati negli ultimi 12 mesi \*

itolo Legale Rappresentante (es. Amministratore Delegato) \*

Dichiaro di aver preso visione dei documenti pubblicati nella sesione "policy@procedurer" dell'area congressi del sto www.pfacrit, e che nel presentare le proposte di sponsorizzazione e organizzare gli eventi mi atterrò e agiò nel rispetto di quanto hi previsto. I ato presonali forniti in questo modulo saranno trattati nel rispetto della normativa elo delle disposizioni vigenti e applicabili in materia di opressione dei dad personali e unicamente per consentire la presa in carico della richiesta di sponsorizzazione e per essere ricontattati a tal fine. Per ogni ulteriore informazione relativa al trattamento dei suol dais personali, incluse le modalità per esercitare i diritti individuali a lei riconosciuti dalla legge, consulti la privacy policy di Pfizer

Grazie!

La tua richiesta di inserimento anagrafica è stata inviata.

Nota bene: il tuo account apparirà in stato di "ATTESA" fino alla conclusion del processo autorizzativo. Una volta approvata la richiesta. l'account diventerà attivo con tutte le funzionalità del portale abilitate. Contattare FfizerProposteECM@Pfizer.com per eventuali domande.

Allo **"Step 3/3"** dovrai inserire altre informazioni relative a:

- ID Agenas (nel caso di Provider)
- Data Ultima Verifica Agenas (nel caso di Provider)
- Numero di eventi organizzati negli ultimi 12 mesi (nel caso di Provider)
- Legale Rappresentante
- Titolo Legale Rappresentante
- E-mail Legale Rappresentante (no Pec)

Dopo aver compilato tutti i campi obbligatori, selezionare la casella "Dichiaro di aver preso visione dei documenti pubblicati nella sezione "Policy&Procedures" e fare clic su "**Invia**" per inviare la richiesta di creazione dell'account.

Dopo l'invio la richiesta sarà in stato "**Attesa**" fino alla conclusione del processo autorizzativo.

Riceverete una e-mail da **No-reply Proposte ECM** all'indirizzo di posta elettronica indicato al momento della registrazione con la conferma del corretto invio della **Richiesta di creazione account Proposte ECM**.

Da: No-reply Proposte ECM <<u>No-replyProposteECM@pfizer.com</u>> Date: mer 5 apr 2023 alle ore 10:21 Subject: Richiesta creazione account Proposte ECM To: < > Spett.le xxx srl, la richiesta di creazione dell'account è stata inviata correttamente ed è in attesa di approvazione. Per chiedere l'annullamento dell'iscrizione, si prega di inviare una mail a <u>pfizerproposteecm@pfizer.com</u>. ATTENZIONE: Il suddetto indirizzo email non deve essere utilizzato per la segnalazione di eventi avversi. Pfizer non sollecita la segnalazione di Sospette Reazioni Avverse (Adverse Drug Reaction - ADR) da parte degli operatori sanitari o cittadini, consiglia invece di seguire i requisiti di legge, come da indicazioni presenti sul sito AIFA (Agenzia Italiana del Farmaco). Nel caso di segnalazioni così come per qualsiasi altra comunicazione si invita a far riferimento alla pagina Contatti del sito <u>www.pfizer.it</u>. Le comunichiamo che i Suoi dati personali saranno trattati in conformità di quanto previsto dal Regolamento Europeo in materia di protezione dei dati personali, può prendere visione del testo dell'informativa privacy al seguente link. Cordiali saluti Portale Pfizer Proposte ECM

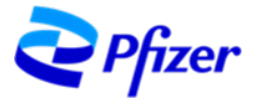

## ACCESSO AL PORTALE PROPOSTE ECM

Una volta approvato, riceverete un'e-mail da No-reply Proposte ECM e l'account sarà abilitato ad accedere al Portale per inserire e inviare le proposte di sponsorizzazione ECM.

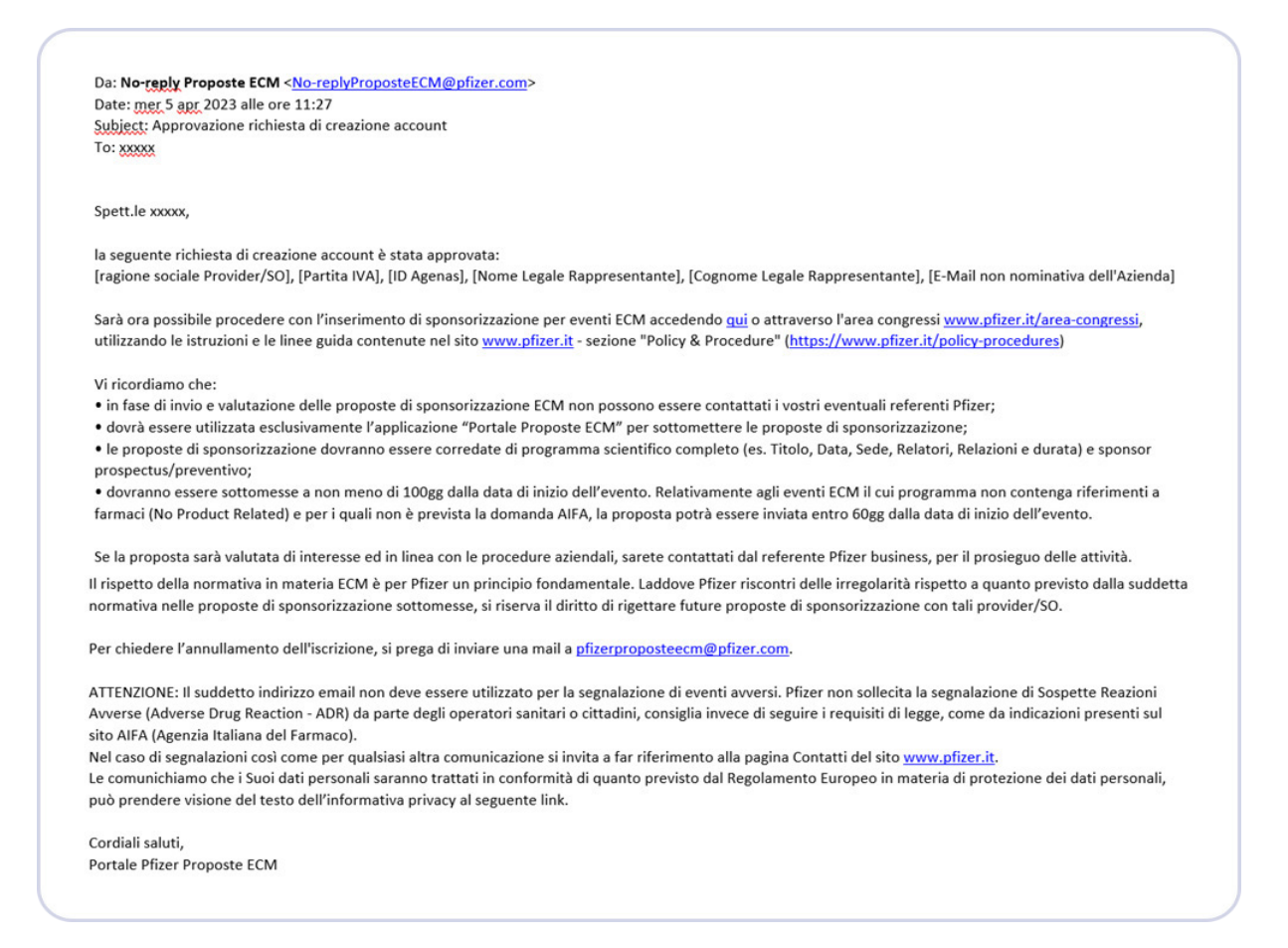

Per accedere al portale fare clic sul link *www.pfizer.it/area-congressi* presente nella e-mail oppure accedere tramite sito *www.pfizer.it* nella sezione "Area Congressi" presente in fondo alla pagina del sito.

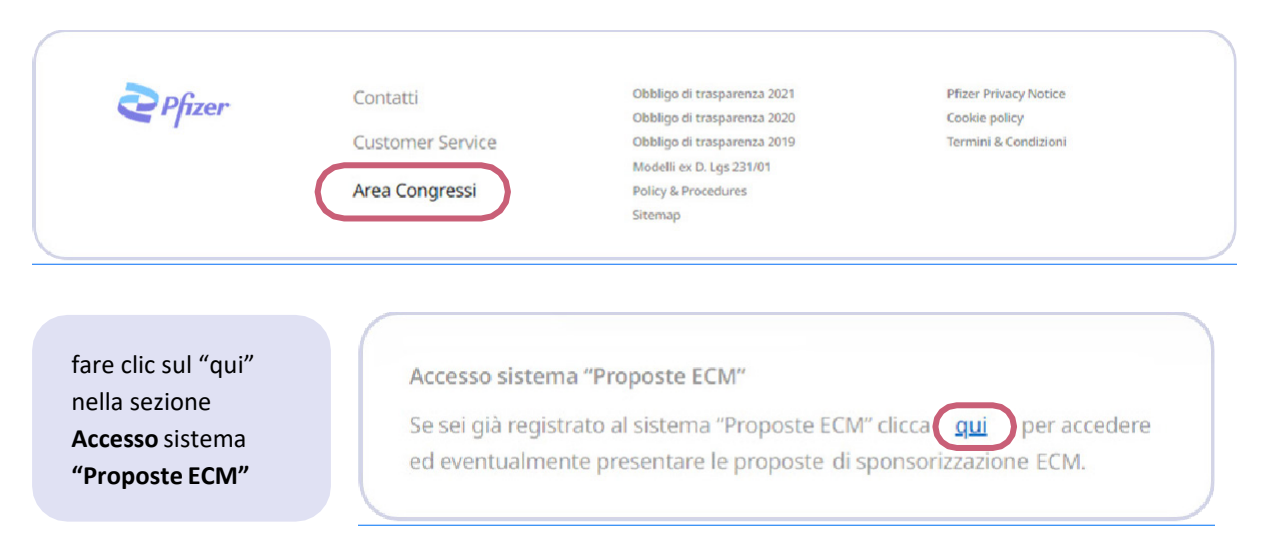

Inserire i dati dell'Account abilitato ed accederete come Provider e/o Segreteria Organizzativa a seconda del profilo che avete richiesto.

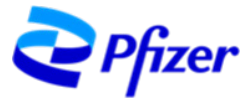

## **PAGINA INIZIALE - HOME PAGE**

Questa sarà la schermata home del profilo sul Portale Proposte ECM.

| <b>Pfizer</b> Portale Propos                                                     | ste ECM                                                                      |                             |                        |                              | Italian • |
|----------------------------------------------------------------------------------|------------------------------------------------------------------------------|-----------------------------|------------------------|------------------------------|-----------|
| Easynet srl<br>Syrtetia Organizzatia Schermata Iniziale Proposte ECM Mio Account | Benvenuto, E<br>Visualizza<br>Catalogo Proposte<br>ECM<br>Chiedi<br>supporto | Wedi le mie<br>Proposte ECM | Gestisci i m<br>Alerts | siei                         |           |
|                                                                                  | Panoramica delle attività                                                    | M&CO Richiesta              | 0                      | Le mie proposte ECM in bozza |           |
|                                                                                  | 1<br>Le mie Proposte ECM                                                     | Inviata     Rifutata        | 0                      | Non sono presenti Richieste  |           |
|                                                                                  |                                                                              |                             | U                      |                              |           |

In alto a destra scegliere la lingua in cui visualizzare i testi.

Nel menù laterale di sinistra troverete tre opzioni selezionabili:

- Schermata iniziale
- Proposte ECM
- Mio Account

Nei riquadri centrali sono presenti:

Tasti di accesso rapido relativi alle funzionalità sopra descritte:

- → Crea una nuova Proposta ECM per la compilazione del modulo di creazione della Proposta ECM
- ightarrow Vedi le mie Proposte ECM accesso rapido alla lista degli eventi ECM già inviati
- ightarrow Gestisci il mio account accesso rapido al Profilo Account
- → Chiedi Supporto facendo clic sull'icona ① è possibile visualizzare i contatti di riferimento

Panoramica delle attività sarà visualizzabile il numero totale delle proposte ECM e relativo stato

Le mie Proposte ECM in bozza saranno elencate le eventuali proposte compilate e non inviate

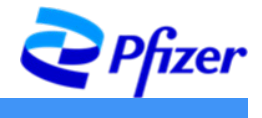

## **MIO ACCOUNT**

Cliccando su **Mio Account**, troverete tutti i dettagli forniti in fase di registrazione. Il tasto in alto a destra «Modifica» permetterà di modificare i dati dell'account, qualora necessario. Alcune modifiche potrebbero richiedere una nuova validazione dell'account.

| <b>Pfizer</b> Portale Prop                                                       | oste ECM                                                              | (Italian •                                           |
|----------------------------------------------------------------------------------|-----------------------------------------------------------------------|------------------------------------------------------|
| Easynet srl     Segreteria Organizzativa     Schermata Iniziale     Proposte ECM | Easynet srl<br>Attivo                                                 | Modifica                                             |
| Lt Mio Account                                                                   | Provider/Segreteria Organizzativa                                     |                                                      |
|                                                                                  | ID Account<br>Provider/Segreteria<br>47<br>Partita IVA<br>05152371000 | Tipologia Provider<br>N/A                            |
|                                                                                  | Indirizzo<br>via del commercio 36<br>Città                            | CAP<br>00154<br>Provincia                            |
|                                                                                  | roma<br>Paese<br>Italy                                                | roma<br>Regione<br>Lazio                             |
|                                                                                  | Telefono Principale<br>3297834093                                     | Indirizzo Email Principale<br>Info.info@provider.com |
|                                                                                  | Indirizzo Web<br>https://provider.it/                                 |                                                      |

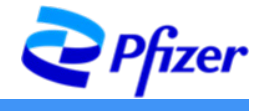

## **PROPOSTE ECM**

Cliccando su **Proposte ECM** si aprirà una finestra con diverse funzionalità. Al primo accesso la schermata sarà la seguente:

| ea una nuova Proposta ECM |
|---------------------------|
| Ricerca 💌                 |
|                           |
|                           |
|                           |

La barra di ricerca permette di realizzare una ricerca nell'elenco degli eventi presenti sul portale tramite l'inserimento di parole chiave, anche parziali (titolo, luogo, sede, ecc.).

#### **RICERCA EVENTO E UTILIZZO DEI FILTRI**

La ricerca può anche essere svolta attraverso **l'impostazione di filtri**. Cliccando sul tasto "Filtri" comparirà un menù a tendina con le seguenti voci: data inizio evento, data fine evento, area terapeutica, stato dell'evento, modalità di erogazione. Una volta scelti i filtri per la ricerca fare clic su "Conferma".

| Cerca | Q Filtri 🚘                                      | Ricerca |
|-------|-------------------------------------------------|---------|
|       | Data Inizio Evento<br>Da A                      |         |
|       | DD-MMM-YYYY DD-MMM-YYYY                         |         |
|       | Data Fine Evento<br>Da A                        |         |
|       | DD-MMM-YYYY DD-MMM-YYYY                         |         |
|       | Area Terapeutica                                |         |
|       | □ Antinfettiva<br>□ Cardiologia/Cardiovascolare |         |
|       | Deseleziona tutto Indietro Conferma             |         |
|       |                                                 |         |

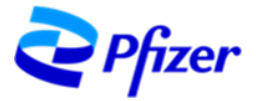

#### INVIO DI UNA NUOVA PROPOSTA ECM

Tramite l'opzione Proposte ECM è possibile inviare una nuova proposta per la valutazione di Pfizer.

Fare clic sul tasto "Crea nuova proposta" in alto a destra.

| Portale Proposte ECM     |                                                                                                    | Italian •                   |
|--------------------------|----------------------------------------------------------------------------------------------------|-----------------------------|
| Segreteria Organizzativa |                                                                                                    | Crea una nuova Proposta ECM |
| Schermata Iniziale       | Ē                                                                                                    | Ricerca 👻                   |
| Proposte ECM             | Nessuna Proposta ECM trovata                                                                                   |                             |
| L Mio Account            | 1997 - Sandar Sandar, 1997 - 1997 - 1997 - 1997 - 1997 - 1997 - 1997 - 1997 - 1997 - 1997 - 1997 - 1997 - 1997 |                             |

Si aprirà un modulo da compilare in cui verrà richiesto di inserire le informazioni riguardanti:

- Informazioni Organizzazione
- Dati Evento
- Sede Evento
- Informazioni Partecipanti
- Referente Evento Provider
- Referente Evento Segreteria Organizzativa (questa Sezione sarà presente solo nel caso in cui il Provider e la Segreteria Organizzativa non coincidano)
- Responsabile Scientifico (nel caso di più Responsabili Scientifici aggiungerli mediante apposita sezione. Il/I Responsabile/i dovranno essere riportati in maniera identica anche nel Programma dell'evento)
- Caricamento degli Allegati (esclusivamente file in formato .pdf il nome dei file NON deve contenere caratteri speciali)

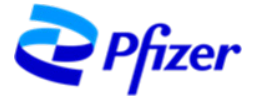

Dove presente il simbolo 1, cliccando con il mouse, saranno visibili le note aggiuntive per la compilazione:

| < Proposte ECM                                                                          |                                 |                             |
|-----------------------------------------------------------------------------------------|---------------------------------|-----------------------------|
| Nuovo Evento                                                                            |                                 |                             |
| Informazioni Organizzazione                                                             |                                 | Salta a                     |
| Provider O*                                                                             |                                 | Informazioni Organizzazione |
| ⊖ Si ⊖ No                                                                               |                                 | Dati Evento                 |
| Segreteria Organizzativa 🕚 *                                                            |                                 | Informazioni Partecipanti   |
| ⊖ Si ⊖ No                                                                               |                                 | Referente Evento            |
| Dati Evento                                                                             |                                 |                             |
| Area Terapeutica Primaria 🏾 🕈                                                           | Area Terapeutica Secondaria 🚯 * |                             |
| Seleziona un'opzione                                                                    | Seleziona un'opzione            |                             |
| Titolo Evento *                                                                         |                                 |                             |
| Inserisci un testo                                                                      |                                 |                             |
| Tipologia Evento *                                                                      |                                 |                             |
| Seleziona un'opzione                                                                    | ~                               |                             |
| Modalità di Erogazione 🌒 *                                                              |                                 |                             |
| Seleziona un'opzione                                                                    | ~                               |                             |
| Data Inizio Evento 🛛 *                                                                  | Data Fine Evento *              |                             |
| DD-MMM-YYYYY                                                                            | DD-MMM-YYYYY                    |                             |
| Città Sede Evento 🟮 *                                                                   | Provincia Sede Evento *         |                             |
| Inserisci un testo                                                                      | Inserisci un testo              |                             |
| Regione Sede Evento 🔘 *                                                                 | Paese Sede Evento *             |                             |
| Seleziona un'opzione                                                                    | ✓ Italy ✓                       |                             |
| Razionale *                                                                             |                                 |                             |
| Inserisci un testo                                                                      |                                 |                             |
|                                                                                         |                                 |                             |
|                                                                                         | li                              |                             |
| Sede Evento                                                                             |                                 |                             |
| Nome Sede Evento *                                                                      |                                 |                             |
|                                                                                         |                                 |                             |
| Inserisci un testo                                                                      |                                 |                             |
| Inserisci un testo                                                                      |                                 |                             |
| Inserisci un testo Indirizzo Sede Evento * Inserisci un testo                           |                                 |                             |
| Inserisci un testo Indirizzo Sede Evento * Inserisci un testo Indirizzo Web Sede Evento |                                 |                             |

|                                                              | 2 | Pfize |
|--------------------------------------------------------------|---|-------|
| nformazioni Partecipanti                                     |   |       |
| rofessioni e Discipline alle quali si riferisce l'evento 🏮 * |   |       |
| Inserisci un testo                                           |   |       |
|                                                              | 1 |       |
| umero di Partecipanti Previsto *                             |   |       |
| Inserisci un testo                                           |   |       |
| mbito Provenienza Partecipanti *                             |   |       |
| Seleziona un'opzione                                         | ~ |       |
| lettaglio Provenienza Partecipanti Evento Virtual 🔕 *        |   |       |
| Seleziona Dettaglio Provenienza Partecipanti Evento Virtual  |   |       |

<u>Nota</u>: Nel caso in cui il Provider sia differente dalla Segreteria Organizzativa, oltre alla Sezione "Referente Evento <u>Provider</u>", si aprirà anche la Sezione "Referente Evento <u>Segreteria Organizzativa</u>"

| Nome e Cognome Referente Evento Provider *                                                                                                    |                                                                   |
|----------------------------------------------------------------------------------------------------|-------------------------------------------------------------------|
| Inserisci un testo                                                                                                    |                                                                   |
| Ruolo Referente Evento Provider *                                                                                                    |                                                                   |
| Inserisci un testo                                                                                                    |                                                                   |
| Email Referente Evento Provider *                                                                                                    | Telefono Referente Evento Provider *                              |
|                                                                                                    |                                                                   |
| Inserisci un testo                                                                                                    | Inserisci un testo                                                |
| Inserisci un testo Nome e Cognome Referente Evento Segretaria Or Inserisci un testo I                                                                                                    | Inserisci un testo<br>ganizzativa                                 |
| Inserisci un testo Nome e Cognome Referente Evento Segretaria Or Inserisci un testo I Ruolo Referente Evento Segreteria Organizzativa                                                                    | Inserisci un testo ganizzativa                                    |
| Inserisci un testo Nome e Cognome Referente Evento Segretaria Or Inserisci un testo I Ruolo Referente Evento Segreteria Organizzativa Inserisci un testo                                                 | Inserisci un testo ganizzativa                                    |
| Inserisci un testo Nome e Cognome Referente Evento Segretaria Or Inserisci un testo I Ruolo Referente Evento Segreteria Organizzativa Inserisci un testo Email Referente Evento Segreteria Organizzativa | ganizzativa<br>Telefono Referente Evento Segreteria Organizzativa |

Per inserire nella proposta i Responsabili Scientifici cliccare su "Seleziona Responsabile Scientifico"

| Responsabile Scientifico               |                                             |  |
|----------------------------------------|---------------------------------------------|--|
| Attenzione: I Responsabili Scientifici | devono essere riportati anche nel Programma |  |
| Seleziona Responsabile Scientifico     |                                             |  |
|                                        |                                             |  |

#### Cliccare su "Aggiungi/Modifica Responsabile Scientifico"

| Lista de | i Responsat | oili Scientifici |                  |                         |
|----------|-------------|------------------|------------------|-------------------------|
|          |             |                  | Aggiungi nuovo R | esponsalije Scientifico |
|          |             |                  | Cerca            | ٩                       |
|          |             |                  |                  |                         |

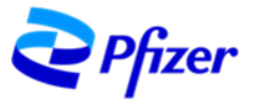

Compilare tutti i campi relativi ai "Dettagli del Responsabile Scientifico"

| Dettagli del Responsabile Scientifico | x                    |
|---------------------------------------|----------------------|
| Nome *                                | ~                    |
| Inserisci un testo                    |                      |
| Cognome *                             |                      |
| Inserisci un testo                    |                      |
| Specializzazione *                    |                      |
| Inserisci un testo                    |                      |
| Ente di Appartenenza *                |                      |
| Inserisci un testo                    |                      |
| Cancella                              | Salva Salva e chiudi |

Se non è necessario inserire altri Responsabili Scientifici nella proposta, cliccare su Salva e Chiudi, sarete ricondotti al Form riassuntivo dell'evento

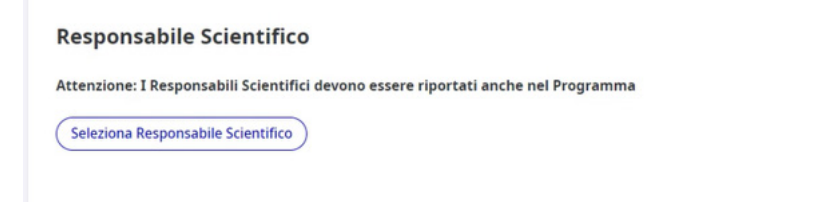

Cliccando su "Seleziona Responsabile Scientifico" entrerete nel Database, dove potrete selezionare e confermare l'inserimento del Responsabile Scientifico.

| Fines | tra dei risult     | ati della ricer    | rca           |       |                  |                     | Х   |
|-------|--------------------|--------------------|---------------|-------|------------------|---------------------|-----|
|       |                    |                    |               | Cerca |                  | ٩                   |     |
|       | Nome               | Cognome            | Nominativo    |       | Specializzazione | Ente di Appartenenz | a   |
|       | Valentina          | Amore              | Valentina Amo | re    | Cardiologa       | Tor Vergata         |     |
| Ag    | igiungi/Modifica R | tesponsabile Scien | tifico        |       | Indietro         | o Conferma selezi   | one |

Il nominativo selezionato sarà riportato sul Form riassuntivo dell'evento, una volta cliccato su "Conferma selezione".

#### **Responsabile Scientifico**

Attenzione: I Responsabili Scientifici devono essere riportati anche nel Programma

| Seleziona Responsabile Scientific |                 |  |
|-----------------------------------|-----------------|--|
|                                   |                 |  |
| Nominativo:                       | Valentina Amore |  |
| Specializzazione:                 | Cardiologa      |  |
| Ente di appartenenza:             | Tor Vergata     |  |

Nel caso in cui fosse necessario inserire, nella proposta, altri Responsabili Scientifici, cliccare su Salva, si rimarrà nella finestra di "Dettagli del Responsabile Scientifico", per un successivo inserimento.

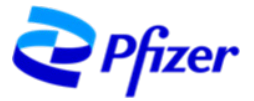

| Dettagli del Responsabile Scientifico | Х |
|---------------------------------------|---|
| Nome *                                |   |
| Inserisci un testo                    |   |
| Cognome *                             |   |
| Inserisci un testo                    |   |
| Specializzazione *                    |   |
| Inserisci un testo                    |   |
| Ente di Appartenenza *                |   |
| Inserisci un testo                    |   |

In questo modo il Vostro database si alimenterà con i nominativi inseriti progressivamente, che potranno essere utilizzati eventualmente in successive proposte per eventi ECM.

**NOTA**: È possibile modificare/cancellare i nominativi dalla lista dei Responsabili Scientifici, **solo se non utilizzati per proposte inviate.** 

| ista dei R | esponsat  | oili Scientifici |            | Age         | giungi nuovo Responsabile Scientifico |
|------------|-----------|------------------|------------|-------------|---------------------------------------|
|            |           |                  |            | Cerca       | ٩                                     |
| First Name | Last Name | Name             | Specialty  | Institution |                                       |
| Valentina  | Amore     | Valentina Amore  | Cardiologa | Tor Vergata |                                       |

Dopo aver utilizzato un Responsabile Scientifico per una proposta inviata, non sarà possibile effettuare modifiche o cancellazioni dello stesso. Il Sistema consente l'inserimento dello stesso Nome e Cognome una sola volta per evitare duplicazioni.

| Lista dei  | Responsab | ili Scientifici |                |              | Aggiungi nuovo Respo | nsabile Scientifico |
|------------|-----------|-----------------|----------------|--------------|----------------------|---------------------|
|            |           |                 |                | Cer          | rca                  | ٩                   |
| First Name | Last Name | Name            | Specialty      | Institution  |                      |                     |
| Valentina  | Amore     | Valentina Amore | Cardiologa     | Tor Vergata  | @ MODIFICA           | ) CANCELLA          |
| Marco      | Supremo   | Marco Supremo   | ENDOCRINOLOGIA | Ospedale ped | fiatrico             |                     |

I nominativi saranno inseriti nel database e sarà possibile selezionarli per l'invio di eventuali proposte future.

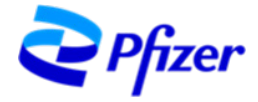

| Scegli file Nessun file selezionato                                                                                                    |                                                                                                    |                                                                                                    |   |
|----------------------------------------------------------------------------------------------------|----------------------------------------------------------------------------------------------------|----------------------------------------------------------------------------------------------------|---|
| Sponsor Prospectus/Preventivo                                                                                                    |                                                                                                    |                                                                                                    |   |
| Scegli file Nessun file selezionato                                                                                                    |                                                                                                    |                                                                                                    |   |
| Dichiaro di aver preso visio<br>congressi del sito www.pfia<br>gli eventi mi atterrò e agiri<br>modulo saranno trattati ni<br>materia di protezione dei o<br>richiesta di sponsorizzazion<br>relativa al trattamento dei<br>lei riconosciuti dalla legge, | ne dei documenti pubblicati nella se<br>er.it, e che nel presentare le propost<br>nel rispetto di quanto ivi previsto. I<br>il rispetto della normativa e/o delle c<br>ati personali e unicamente per cons<br>e e per essere ricontattati a tal fine.<br>suoi dati personali, incluse le modali<br>consulti la privacy policy di Pfizer | zione "policy&procedures" dell'area<br>te di sponsorizzazione e organizzare<br>dati personali forniti in questo<br>disposizioni vigenti e applicabili in<br>entire la presa in carico della<br>Per ogni ulteriore informazione<br>tà per esercitare i diritti individuali a |   |
| Nota: al fine di evitare ritardi n completerza della documentazion                                                                                                    | ella gestione della Proposta, verific<br>e                                                                                                    | are attentamente la correttezza e la                                                                                                    | i |

Dopo aver compilato tutti i campi, selezionare la casella "Dichiaro di aver preso visione dei documenti pubblicati..." e fare click sul tasto **Invio.** 

- In alternativa, è possibile scegliere di tenere la proposta in sospeso, selezionando "Salva in Bozza" e procedere ad un eventuale invio successivo.
- Inoltre, all'interno dell'applicazione sono stati implementati degli Alert che evidenzieranno eventuali omissioni o errori di compilazione visibili al momento dell'Invio. Sarà quindi necessario correggere tali errori per consentire il corretto invio della richiesta.

Riceverete una e-mail alla casella di posta collegata al profilo con una conferma di ricezione:

| Notifica<br>Roma - | a Pfizer Proposte ECM. Ricezione nuova proposta congressuale: n. 162 - Evento_prov<br>26-02-2023 - 27-02-2023 (Esterni) Posta in arrivo x          | /a -     | æ      |       |
|--------------------|----------------------------------------------------------------------------------------------------|----------|--------|-------|
| Sheridan,          | Paige <paige.sheridan@pfizer.com> 12:16 (0 minuti fa)</paige.sheridan@pfizer.com>                                                                  | ☆        | 4      | :     |
| a me 👻             |                                                                                                    |          |        |       |
| Gentile Easy       | ynet srl,                                                                                                    |          |        |       |
| Vi informian       | io che abbiamo ricevuto la seguente Proposta Congressuale:                                                                                         |          |        |       |
| Identification     | vo proposta: 162                                                                                                    |          |        |       |
| Titolo even        | to: Evento_prova                                                                                                    |          |        |       |
| Luogo eve          | nto: Roma                                                                                                    |          |        |       |
| Data inizio        | evento: 26-02-2023                                                                                                    |          |        |       |
| Data Fine          | Evento: 27-02-2023                                                                                                    |          |        |       |
| Provvederer        | no alla valutazione quanto prima e, se di interesse e in linea con le nostre procedure, sarà cura del referente aziendale contattarvi in tempo per | il prosi | eguo d | delle |
| attività.          |                                                                                                    |          | 100    |       |
| Cordiali salu      | di,                                                                                                    |          |        |       |
| Dortolo Dfire      | Proposto ECM                                                                                                    |          |        |       |

L'elenco delle Proposte e relativo stato ("Inviata", "Richiesta informazioni aggiuntive" o "Rifiutata") sarà visibile nella sezione "Proposte ECM":

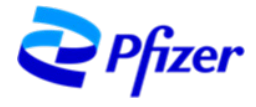

| roposte      | ECM    |             |                       |           |         | Crea una nuova l | Proposta ECM |
|--------------|--------|-------------|-----------------------|-----------|---------|------------------|--------------|
| Cerca        |        | Q Filt      | n 🗮                   |           |         |                  | Ricerca 💌    |
| Titolo       | Azioni | ID Proposta | Data di Sottomissione | Countdown | Stato   | Luogo            |              |
| Evento_prova |        | 162         | 08/02/2023            | 18 days   | Inviata | Roma             |              |

Potrete visualizzare le informazioni dettagliate dell'evento facendo clic sul titolo o sui tre puntini della colonna "Azioni".

| Le mie Proposte ECM            |                                                                                                 |                           |
|--------------------------------|-------------------------------------------------------------------------------------------------|---------------------------|
| vento_pro                      | va                                                                                              |                           |
| Inviata 曽 26/02/2023           | Sede1                                                                                           |                           |
| ati Evento Sede Evento         | Informazioni Partecipanti Referente Evento Allegati                                             |                           |
| ati Evento                     |                                                                                                 | Provider                  |
| ID Evento                      | 162                                                                                             | Easynet srl               |
| Provider                       | Partita IVA Ragione Sociale ID Agenas<br>05152371000 Easynet sri N/A                            | Segreteria Organizzativa  |
|                                | Nome Legale Rappresentante Titolo Legale Rappresentante<br>Mario: Rossi Amministratore Delegato |                           |
|                                | Email Legale Rappresentante                                                                     | Creata da                 |
|                                | mano.rossi@provider.com                                                                         | Easynet sri<br>08/02/2023 |
| Segreteria Organizzativa       | Partita IVA Ragione Sociale Nome Legale Rappresentante 05152371000 Easynet srl Mario Rossi      | Sottomessa da             |
|                                | Titolo Legale Rappresentante Email Legale Rappresentante mario rocei/@orowider.com              | Easynet srl               |
|                                | Annunsuatore Delegato                                                                           |                           |
| Area Terapeutica<br>Primaria   | Cardiologia/Cardiovascolare                                                                     | 08/02/2023                |
| Area Terapeutica<br>Secondaria | Dolore E Infiammazione                                                                          |                           |
|                                |                                                                                                 |                           |

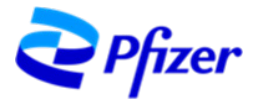

### NOTE IMPORTANTI

Sarà consentito creare un unico account per Ragione Sociale (Provider e/o Segreteria Organizzativa). In caso di eventi a tre parti, sia il Provider che la Segreteria Organizzativa dovranno essere registrati nel nuovo sistema "Pfizer Proposte ECM", per consentire la sottomissione della proposta in modo corretto.

Per ogni richiesta AIFA dovrà essere inviata un'unica Proposta di sponsorizzazione.

Le proposte già inviate non dovranno essere inserite nuovamente, pertanto al fine di evitare duplicazioni, si consiglia di verificare l'elenco delle Proposte ECM prima di ogni invio.

In caso di interesse per la proposta da voi sottomessa e a valle della valutazione della stessa, saranno i referenti di business Pfizer a contattarvi per la formalizzazione del preventivo personalizzato, cioè la definizione del contributo economico che verrà eventualmente erogato da Pfizer.

<u>Vi ricordiamo infine che il rispetto della normativa in materia ECM è per Pfizer un requisito fondamentale.</u> <u>Laddove Pfizer riscontri nelle proposte di sponsorizzazione sottomesse delle irregolarità rispetto a quanto previsto dalla suddetta normativa, la stessa le rigetterà e si riserverà il diritto di respingere anche future proposte di sponsorizzazione.</u>

## DOMANDE e RISPOSTE – FAQ

#### Su REGISTRAZIONE (fase 1)

- La nostra Ragione Sociale agisce sia come Provider che Segreteria Organizzativa, come dobbiamo registrarci (Richiedente)?
   In questo caso è necessario registrarsi solo come Provider
- Il campo Partita IVA non prende lo 0 (zero) iniziale?
   Si, questo campo non mantiene lo 0 (zero) iniziale. Procedere, comunque, senza inserire eventuali 0 (zero) iniziali della Partita IVA
- Posso inserire una e-mail personale per creare l'account?
   No, non è possibile utilizzare e-mail personali (anche se aziendali), è necessario utilizzare una e-mail aziendale non nominativa (es. info@pfizer.com)
- Compiliamo il form ma dopo aver fatto INVIA la pagina rimane in elaborazione, continua a girare e non si conclude l'invio, da cosa dipende?
   Questo caso è solitamente riconducibile al browser utilizzato (Firefox, Safari, etc). Provare ad effettuare nuovamente l'operazione utilizzando unicamente il browser Microsoft Edge o Google Chrome

#### Su CERTIFICAZIONE (Fase 2)

- Dopo aver fatto click su "ACCETTA l'invito" e aver messo il nostro indirizzo e-mail il sistema chiede di mettere una password. Quale è la password che dobbiamo usare?
   La password da usare è semplicemente quella che voi usate giornalmente per accedere alla casella di posta che avete scelto per creare l'account
- (segue da sopra) Non abbiamo/usiamo una password per accedere alla casella di posta che abbiamo usato per creare l'account?
   Se accedete alla casella di posta che avete scelto per creare l'account senza immettere una password,

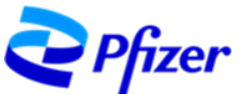

in quanto già impostata nella vostra app di lettura di posta (esempio Outlook), dovrete chiedere al vostro servizio tecnico se è prevista una password per accedere alla casetta di posta. Se non è prevista chiedere di impostarne una

- (segue da sopra) Non è possibile impostare una password per la casetta di posta (condivisa) che abbiamo usato per creare l'account?
   Se accedete alla casella di posta che avete scelto per creare l'account senza immettere una password, in quanto già impostata nella vostra app di lettura di posta (esempio Outlook), dovrete chiedere al vostro servizio tecnico se è prevista una password per accedere alla casetta di posta. Se non è prevista chiedere di impostarne una
- (segue da sopra) possiamo resettare la password usando "Ho dimenticato la password"? Il sistema di autenticazione impostato da Microsoft per l'accesso alla piattaforma Pfizer non consente creazione, restituzione / resettare della password (nonostante nel pop up vi sarà apparso Dimenticato o resetta password).

Se avete problemi con la password dovete andare direttamente sul sito della Miscrosoft e facendo l'accesso controllare e/o resettare la password.

Una volta sistemata la password potete tornare all'accesso alla piattaforma Pfizer

#### Su ACCESSO alla piattaforma

Quando proviamo ad accedere alla piattaforma Pfizer ci compare un messaggio del tipo ".. Qualcosa è andato storto / Something went wrong .. ", come possiamo risolvere?
 Solitamente questo messaggio è un errore momentaneo, quindi si potrebbe riprovare l'accesso dopo

poco. In caso si potrebbe provare anche con questi suggerimenti:

- usare i browser Microsoft Edge o Google Chrome (Safari, Firefox, .. potrebbe dare inconvenienti)
- fare la pulizia dei dati di navigazione per lo meno degli ultimi giorni
- effettuare l'accesso usando il percorso
  - o partendo dal sito <u>www.pfizer.it</u>
  - poi scorrere fino in fondo e click su <u>Area Congressi</u>
  - poi scorrere fino ad Accesso sistema "Proposte ECM"
  - poi -- > Se sei già registrato al sistema "Proposte ECM" clicca <u>qui</u>
- Quando proviamo ad accedere alla piattaforma Pfizer ci compare un messaggio del tipo ".. E' necessaria l'autorizzazione per accedere a questo sito / You need permission to access this site .. ", come possiamo risolvere?

Solitamente questo messaggio è un errore momentaneo, quindi si potrebbe riprovare l'accesso dopo poco. In caso si potrebbe provare anche con questi suggerimenti:

- usare i browser Microsoft Edge o Google Chrome (Safari, Firefox, .. potrebbe dare inconvenienti)
- fare la pulizia dei dati di navigazione per lo meno degli ultimi giorni
- effettuare l'accesso usando il percorso
  - o partendo dal sito <u>www.pfizer.it</u>
  - poi scorrere fino in fondo e click su <u>Area Congressi</u>
  - poi scorrere fino ad Accesso sistema "Proposte ECM"
  - o poi -- > Se sei già registrato al sistema "Proposte ECM" clicca <u>qui</u>
- Abbiamo impostato l'app Microsoft Authenticator per il secondo metodo di verifica (fattore) di accesso all'account, abbiamo cambiato il dispositivo/device e scaricato l'app Microsoft Authenticator ma non arrivano più i codici, come possiamo risolvere?

In questo caso è necessario scrivere a proposte ECM (<u>PfizerProposteECM@pfizer.com</u>) e chiedere un reset delle modalità di accesso per stabilire nuovamente la seconda modalità di verifica

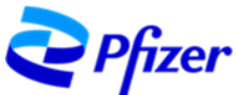

- Abbiamo impostato l'app Microsoft Authenticator per il secondo metodo di verifica (fattore) di accesso all'account, inseriamo il codice ma non è valido, come possiamo risolvere?
   In questo caso è necessario scrivere a proposte ECM (<u>PfizerProposteECM@pfizer.com</u>) e chiedere un reset delle modalità di accesso per stabilire nuovamente la seconda modalità di verifica
- Abbiamo impostato l'app Microsoft Authenticator per il secondo metodo di verifica (fattore) di accesso all'account, abbiamo cancellato l'app e poi re-installata ma non arrivano più i codici, come possiamo risolvere?

In questo caso è necessario scrivere a proposte ECM (<u>PfizerProposteECM@pfizer.com</u>) e chiedere un reset delle modalità di accesso per stabilire nuovamente la seconda modalità di verifica

- Abbiamo impostato l'app Microsoft Authenticator per il secondo metodo di verifica (fattore) di accesso all'account, vogliamo cambiare il metodo, come possiamo risolvere?
   In questo caso è necessario scrivere a proposte ECM (<u>PfizerProposteECM@pfizer.com</u>) e chiedere un reset delle modalità di accesso per stabilire nuovamente la seconda modalità di verifica
- Abbiamo impostato cellulare/SMS come secondo metodo di verifica (fattore) di accesso all'account, vogliamo cambiare il numero del cellulare, come possiamo risolvere?
   In questo caso è necessario scrivere a proposte ECM (PfizerProposteECM@pfizer.com) e chiedere un reset delle modalità di accesso per stabilire nuovamente la seconda modalità di verifica
- Abbiamo dimenticato la password, come possiamo recuperarla?
   In fase di registrazione/certificazione dell'account non avete definito una password per accedere alla piattaforma Pfizer. La password da usare è semplicemente quella che voi usate giornalmente per accedere alla casella di posta che avete scelto per creare l'account.
   Vedere altri chiarimenti nel paragrafo FAQ Su CERTIFICAZIONE (Fase 2)

#### Su PROPOSTE ECM

- Compiliamo il form on line ma dopo aver fatto INVIA la pagina rimane in elaborazione, continua a girare e non si conclude l'invio, da cosa dipende?
   Questo caso è solitamente riconducibile al browser utilizzato (Firefox, Safari, etc), provare ad effettuare nuovamente l'operazione utilizzando unicamente il browser Microsoft Edge o Google Chrome
- Compiliamo il form on line ma non riusciamo ad allegare i file necessari, da cosa dipende? Verificare che nel nome del file non siano presenti caratteri speciali (es: ? ' )
- Compiliamo il form on line ma le modifiche non si salvano, da cosa dipende? Verificare che nel nome del file non siano presenti caratteri speciali (es: ? ' )

Giugno 2024